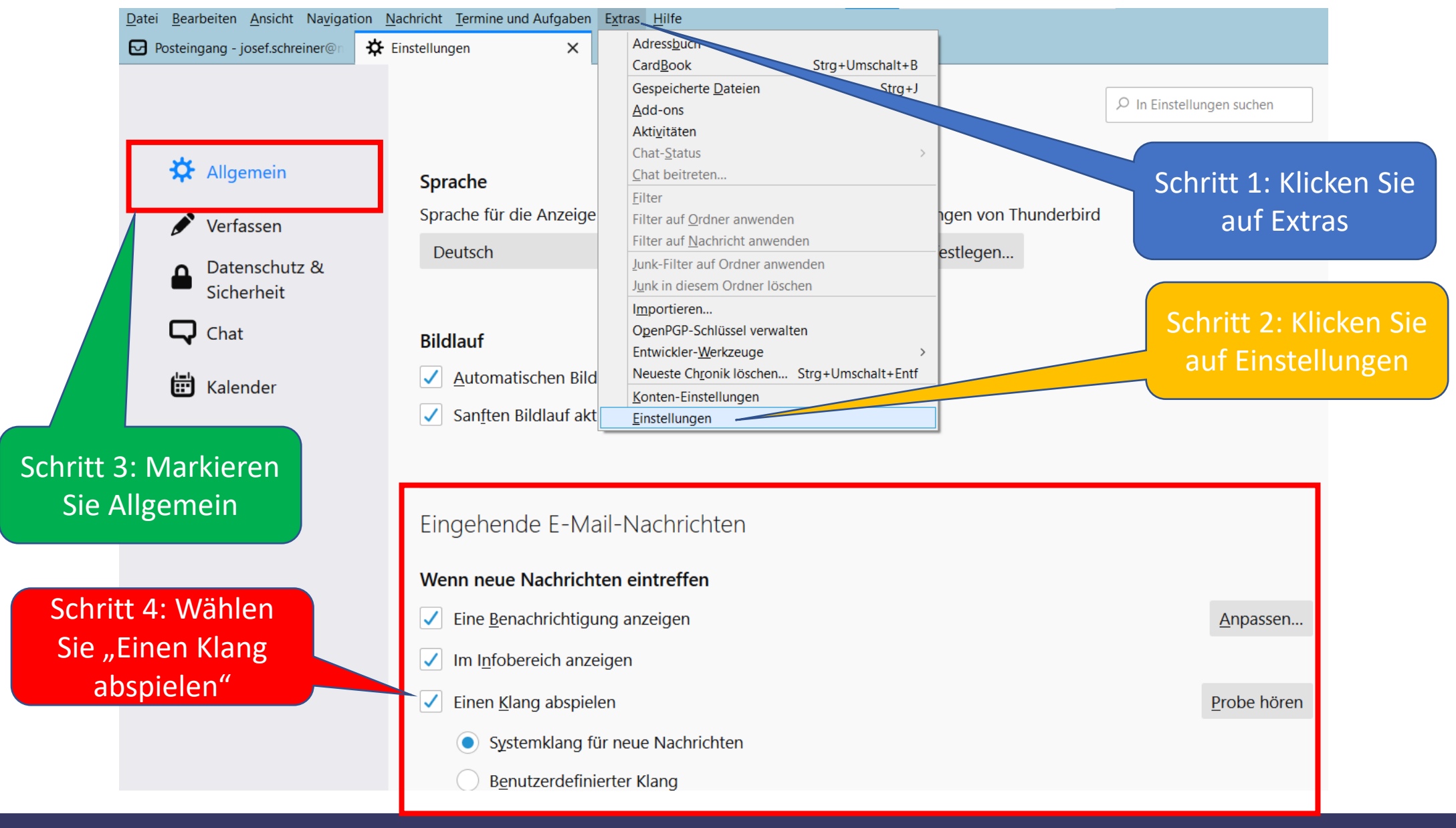

21.09.2021

(c) PC-SCHULUNG-SCHREINER